## ابلاغات دادسرا

درون زیر سیستم دادسرا، سربرگ شکایات، به صفحه ابلاغات دادسرا وارد شوید.

پس از ثبت و ارسال ابلاغ، پیامکی مبنی بر دریافت ابلاغ به افراد انتخابی ( شاکی، مشتکی عنه، دادیار یا نماینده پرونده) ارسال می شود. افراد با مراجعه به کارتابل شخصی خود می توانند شرح و ضمیمه ابلاغ ( در صورت پیوست بودن ضمیمه به ابلاغ) را مشاهده یا بایگانی نمایند.

| جديد نبت وارداع جست                                                   |                                                       |                                 | بات دادس <mark>را</mark>       |
|-----------------------------------------------------------------------|-------------------------------------------------------|---------------------------------|--------------------------------|
|                                                                       | ارسال کننده : کانون واحد دادسرا                       |                                 | تاريخ :                        |
| JPG D                                                                 |                                                       | موضوع ابلاغ را وارد کنید.       | 1 موضوع :                      |
| - late                                                                |                                                       | شرح ابلاغ را وارد کنید.         | 2 شرح:                         |
| مدكريدادسيا                                                           |                                                       | شماره کلاسه 🔻                   | صفحه دادسرا :                  |
| التحاد بقادا                                                          | شماره درخواست شکوائیه : 960503160004                  | 97/19                           | اره کلاسه دادسرا :<br>         |
| <u> </u>                                                              | مشتكئ عنه                                             | شاکی                            | طلاعات شکو <mark>اییه</mark> : |
| تام :                                                                 | شماره پروانه وکالت :                                  | نام و نام خانوادگی :            |                                |
| انتخاب كنيد                                                           | نام و نام خانوادگی وکیل :                             | شمارہ ملی/نامہ : 94/1           |                                |
| [ارسال مدارک] [دریافت مدارک] 🔁                                        | تعداد رکوردها : 1                                     | تعداد رکوردها : 1               |                                |
| <ul> <li>عنوان فرمت سایز (kbyte)</li> <li>مذرک دادسرا 🛋 65</li> </ul> |                                                       | متن پیامک به شاکی را وارد کنید. | پیامک به شاکی :                |
| نام : تصویر شکواییه                                                   | یام جدیدی در تاریخ 1397/4/11 به کارتابل شما ارسال شد. |                                 |                                |
| تعداد رکوردها : 1                                                     | 🔻 نوع قد 🔻 الدار، قد 🗄 🗄 🗄 🗄 🗄 🗉                      | ر الله 😽 🍕 📰 😰 🗸 الله قد        | توضيحات :                      |
|                                                                       |                                                       |                                 |                                |

- موضوع ابلاغ را وارد كنيد.
- ۲- شرح مختصری از ابلاغ را وارد کنید.
- ۳- از لیست انتخابی "صفحه دادسرا"، یکی از موارد را انتخاب کنید. با توجه به مورد انتخابی، اطلاعات مورد نیاز دیگر را وارد نمایید.
- ۴- به صورت پیشفرض برای شاکی پیامی ارسال نمی شود. در صورت نیاز به ارسال پیام به شاکی، متن پیام را در قسمت "متن پیامک به شاکی" وارد نمایید. متن پیامک به مشتکی عنه نیز به صورت پیش فرض مشاهده می شود که در صورت نیاز می توان آن را نیز تغییر داد.
  - ۵- به ابلاغ می توانید ضمیمه پیوست کنید.
    - ۶- دکمه "ثبت و ارجاع" را کلیک کنید.

| line all                |                                   |                                                  |                                       |           |             |          |
|-------------------------|-----------------------------------|--------------------------------------------------|---------------------------------------|-----------|-------------|----------|
| T                       |                                   | شماره پروانه                                     |                                       | نام کاربر |             | گیرندہ : |
| : وکیل نقش کاربر : وکیل | نوع کاربر                         | ه پروانه :                                       | شمارد                                 |           | نام کاریر : |          |
|                         | د در صورت<br>مال استفاده<br>تائید | ت با موفقیت انجام ش<br>می توانیداز کلید ارس<br>7 | ثبت درخواست<br>تمایل به ارسار<br>کنید | <b>~</b>  |             |          |

-۷ پیام ثبت ابلاغ را تایید کنید تا بتوانید آن را به کارتابل ارسال کنید.

| ▼                     | )                                          | شماره پروانه             | نام کاریر    |           |
|-----------------------|--------------------------------------------|--------------------------|--------------|-----------|
| نقش کاربر : وکیل<br>1 | نوع کاربر : وکیل<br><b>تعداد رکوردها :</b> | شماره پروانه :           | م کاربر :    | ى.        |
| حذف 9<br>*            | نقش کاربر<br>وکیل                          | <b>نوع کاربر</b><br>وکیل | شماره پروانه | نام کاربر |
|                       | ىلزە قلى                                   | ا نوع قد ا ان            | فلاب قار     | یحات :    |
|                       |                                            |                          |              |           |
|                       |                                            |                          |              |           |
|                       |                                            |                          |              |           |
|                       |                                            |                          |              |           |

- ۸- با توجه به مورد انتخابی، نام مشتکی عنه ها یا نماینده های پرونده در لیست گیرنده نمایش داده می شود. برای هر کدام که قرار
   ۱ست ابلاغیه ارسال شود، آن را انتخاب نمایید تا به لیست پایین صفحه اضافه شود.
  - ۹- در صورتیکه بخواهید از لیست پایین صفحه فردی را حذف کنید، دکمه حذف روبروی آن را کلیک کنید.
    - ۱۰- با نام و نام خانوادگی و همچنین شماره پروانه، می توانید در لیست گیرنده ها جستجو انجام دهید.
    - ۱۱- پس از انتخاب افراد از لیست گیرنده و اضافه شدن به لیست پایین صفحه، دکمه ارسال را کلیک کنید.

| Kanala Kanala Kanala Kanala Kanala Kanala Kanala Kanala Kanala Kanala Kanala Kanala Kanala Kanala Kanala Kanala |                                    |                                                                        |                                       |             |            |
|----------------------------------------------------------------------------------------------------|------------------------------------|------------------------------------------------------------------------|---------------------------------------|-------------|------------|
|                                                                                                    |                                    | شماره پروانه                                                           | کاربر                                 | لنام        | گیرندہ : 📋 |
| نقش کاربر : وکیل                                                                                                | نوع کاربر : وکیل<br>وردها : 1      | ماره پروانه :                                                          | a a a a a a a a a a a a a a a a a a a | نام کاربر : |            |
|                                                                                                    | ه اید در<br>ت در کارتابل<br>انصراف | یت و ارسال را انتخاب کرد<br>تمایل به ارسال درخواسه<br>دارد<br>12 ادامه | شما کلید ثب<br>صورت عدم<br>شما وجود ه |             |            |

۱۲- دکمه "ادامه" را کلیک کنید تا ابلاغ به کارتابل افراد مورد نظرتان ارسال گردد و در صورت کلیک دکمه "انصراف" ابلاغ درون کارتابل شما باقی می ماند. در نهایت پیامی مبنی بر موفقیت ابلاغ مشاهده می شود.

## ابلاغات مشاهده شده

درون زیر سیستم دادسرا، سربرگ شکایات، به صفحه ابلاغات مشاهده شده دادسرا وارد شوید.

در صورتیکه کارآموز یا وکیل وارد صفحه کارتابل خود شده باشد و ابلاغ خود را مشاهده کرده باشد، در این صفحه قابل پیگیری می باشد.

- ۱- با انتخاب بازه زمانی و کلیک دکمه جستجو می توانید ابلاغات مشاهده شده توسط کارآموزان یا وکلا را بر اساس روز و ساعت در همان بازه انتخابی مشاهده کرد.
- ۲- با انتخاب گزینه وکیل یا کارآموز، می توانید وکیل یا کارآموز مورد نظر خود را انتخاب و دکمه جستجو را کلیک کنید تا ابلاغاتی
   که فرد مورد نظر شما از درون کارتابل شخصی خود مشاهده کرده است را ببینید.

۳ - در نتایج جستجو امکان جستجو بر اساس نام و نام خانوادگی -شماره پروانه و شماره ابلاغ نیز می باشد.

| جيند جينتجو                                                      |                |                          |                  |              |                                       | ده شده            | ابلاغات مشاھ   |
|------------------------------------------------------------------|----------------|--------------------------|------------------|--------------|---------------------------------------|-------------------|----------------|
|                                                                  | ш 1397/02/30   | تا تاريخ :               | • وکیل و کارآموز | الله 💭       | ست از :<br>1396/01/01 ( ایر ا<br>وکیل | 1 تاريخ ثبت درخوا | فيلترهاي جستجو |
| تاريخ مشاهده درخواست                                             | یخ ثبت درخواست | شماره درخواست <b>تار</b> | نوع کاربر        | شماره پروانه | نام خانوادگی                          | نام               | 3 .            |
| تاريخ 1398/02/08 ساعت 09:05:42<br>تاريخ 1398/02/08 ساعت 09:05:50 | 1397/2/18      | 970503780034             |                  |              |                                       |                   | 1 🗆            |
| تاريخ 1397/05/15 ساعت 10:37:36                                   | 1397/2/18      | 970503780034             |                  |              |                                       |                   | 2 🗆            |
| تاريخ 1398/02/08 ساعت 09:26:51<br>تاريخ 1398/02/08 ساعت 09:49:10 | 1397/2/17      | 970503780031             |                  |              |                                       |                   | 3 🗆            |
| تاريخ 1398/02/08 ساعت 09:29:24<br>تاريخ 1398/02/08 ساعت 09:44:59 | 1397/2/10      | 970503780020             |                  |              |                                       |                   | 4 🗆            |
| تاريخ 1398/02/08 ساعت 09:49:33                                   | 1396/12/28     | 960503780090             |                  |              |                                       |                   | 5 🗆            |